# RIO ACADEMY

# ¿Qué aprenderás hoy? Pagina Web y Aula Virtual

**RIO ACADEMY** 

# Contenido

- Pagina Web en general resumen
- Aula Virtual
- Login
- Registro de usuarios
- Roles
- Creación de Cursos
- Administración del curso y actividades
- Tareas, Pruebas y Exámenes
- Notas
- Moodle Móvil

#### Pagina Web Resumen

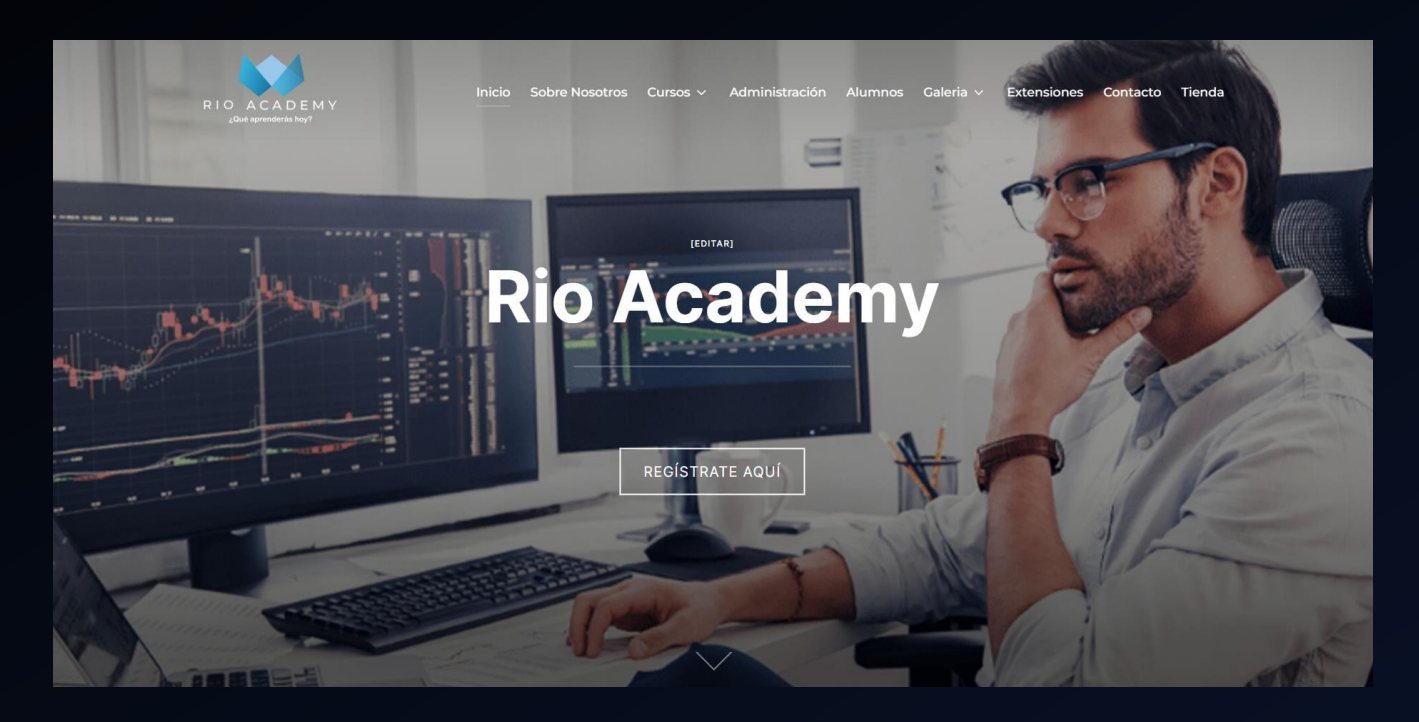

Rio Academy actualmente cuenta con su propia pagina web desarrollada en WordPress destinada a uso informativo e inscripción de cursos. Entre sus diferentes apartados están las diferentes ventanas para acceder a los distintos módulos referentes a lo que se efectúa en la misma. Una de las mas importantes es el aula virtual el cual se va a explicar a continuación

## Aula Virtual Rio Academy

RIO ACA

| RIOACADEMY         ¿Qué aprenderás hoy?         Nombre de usuario         Contraseña         Acceber         Ágina principal ÁREA PERSONAL MISCURSOS ADMINISTRACIÓN DEL | .stio          | * 00;            | Δ ρ 50 · MODO DE EDICI | ć |
|----------------------------------------------------------------------------------------------------|----------------|------------------|------------------------|---|
| Mis cursos                                                                                                    |                |                  | i                      |   |
| TODOS V<br>BUSCAR<br>SORT BY COURSE NAM<br>SORT BY COURSE NAM<br>Rio Academy - Curso de Trading y Cryptomonedas<br>Category 1<br>100% completado                        | ME V TARJETA V |                  |                        |   |
| RIO ACADEMY                                                                                                    |                | CONTACTANOS      |                        |   |
| Que vas a aprender hoy?                                                                                                    |                | rioacademyec.com |                        |   |
|                                                                                                    |                |                  |                        |   |

Rio Academia cuenta con una plataforma de aula virtual desarrollada en Moodle y alojada en un subdominio. Dentro de esta se puede acceder, crear, recibir tareas y notas referentes a los cursos creados en el aula virtual. Para el ingreso de la misma se basa en un sistema de login para acceder a la misma dependiendo de los usuarios registrados en el sistema.

## Aula Virtual Rio Academy Login

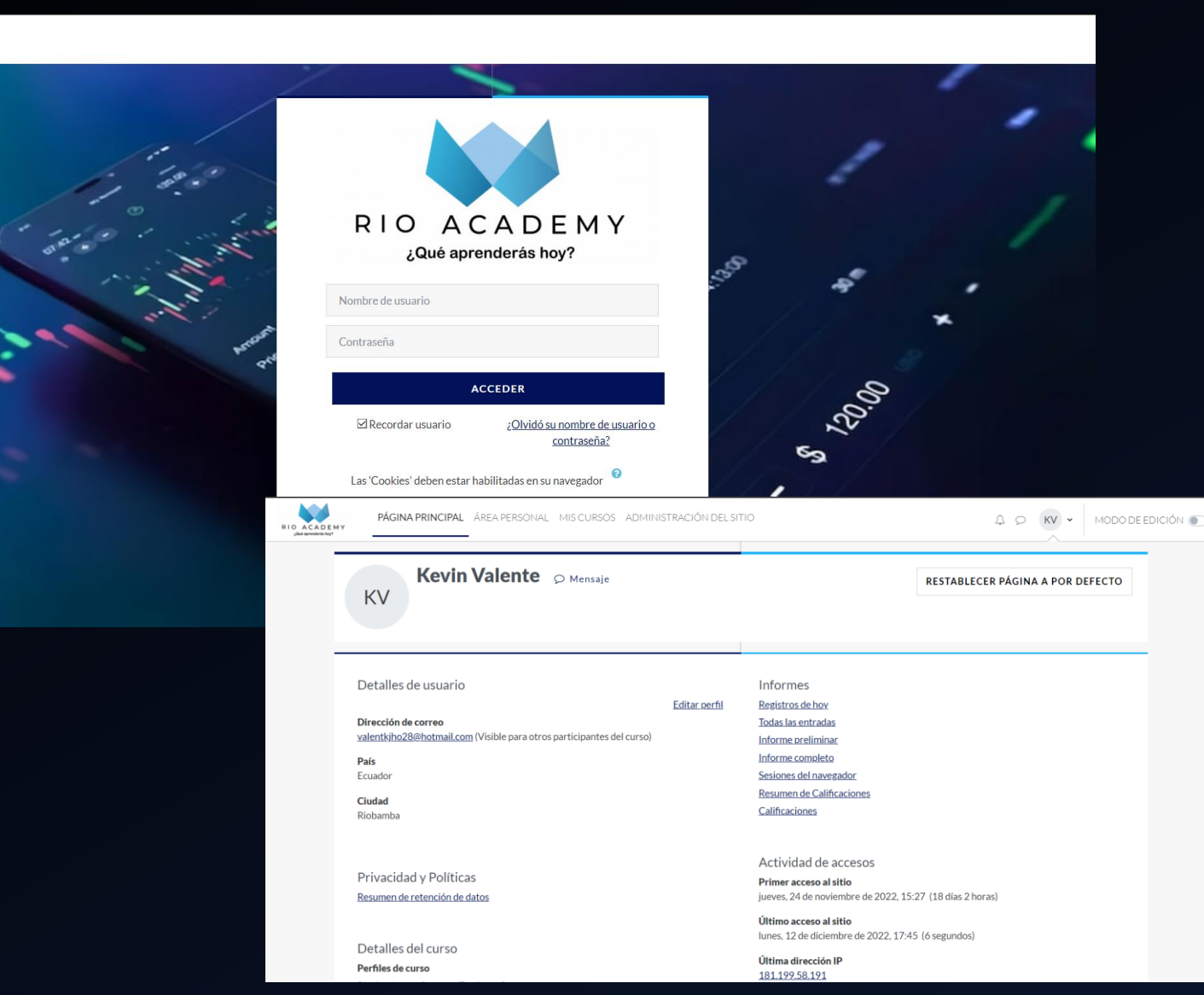

Para acceder al sistema, el usuario debe poseer su usuario y contraseña para acceder a la plataforma. Las credenciales de acceso serán otorgadas por los administradores del sistema. En caso de perdida, no acceso u otro, serán los administradores quienes le proveerán de asistencia.

## Registro de Usuarios

- El registro de usuarios es una herramienta para registrar a personas al sistema dependiendo su rol (Profesores, estudiantes, administradores, etc)
- El registro esta limitado solo a los administradores y profesores con cierto grado de privilegio
- A los usuarios registrados se les proveerá de sus credenciales de acceso a la plataforma
- Para el registro de usuarios al sistema es necesario los siguientes campos:
  - Nombres y Apellidos
  - Correo Electrónico
  - Ciudad
  - Provincia

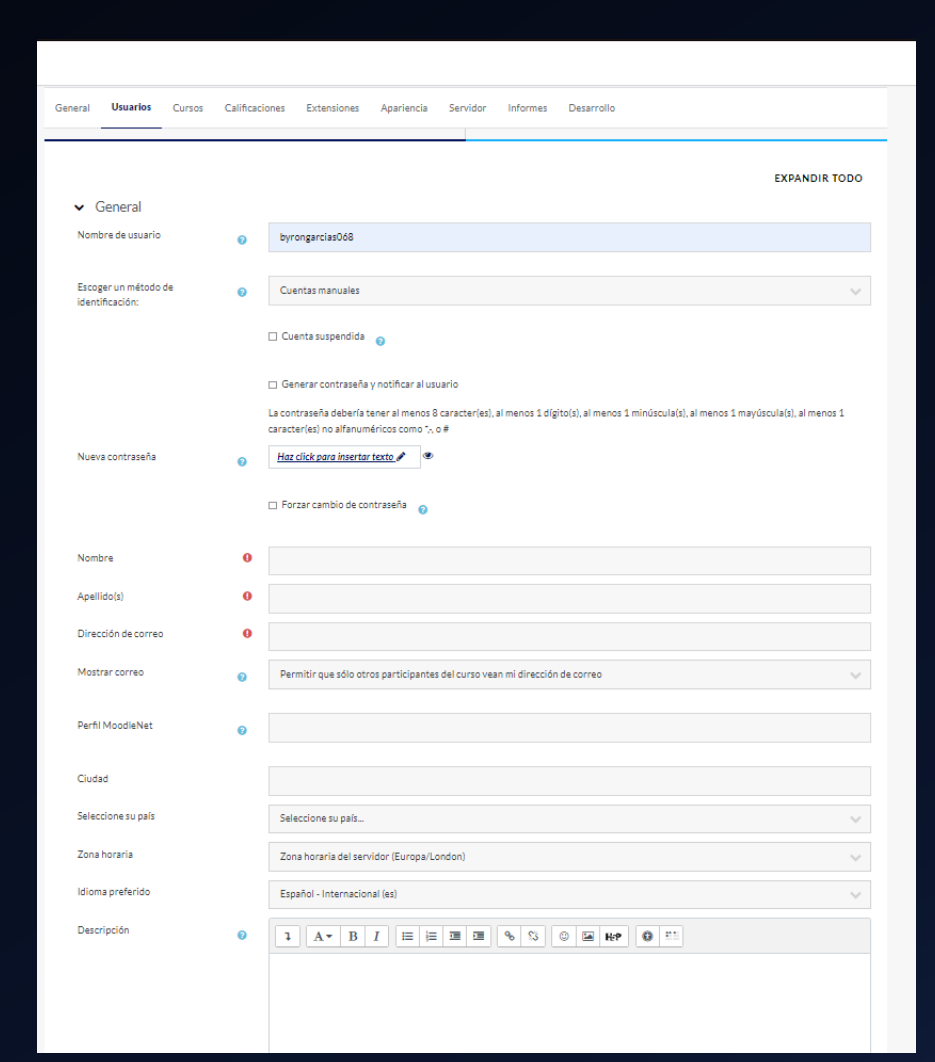

### Roles

- Los roles son los privilegios en relación a la jerarquía de los usuarios
- Hay varios roles que los usuarios pueden efectuar

#### Gestores

- También Administradores
- Poseen el control total del sistema para la administración y correcto funcionamiento del sistema

#### Profesores

- Creación y control de los cursos, tareas, recursos, pruebas, etc.
- Mediante la plataforma se puede llevar un control y seguimiento de los estudiantes de manera mas efectiva.

#### Estudiantes

- Acceso a cursos, tareas, recursos, pruebas propuestas por los profesores
- Mediante una pagina web se puede acceder a los recurso necesarios del curso de una manera rápida y tener una visión como va su avance en el curso

# Creación de cursos

- Para crear un curso en Moodle, primero necesita tener una cuenta de administrador en un servidor Moodle. Una vez que haya iniciado sesión en su cuenta de administrador, puede seguir estos pasos:
  - 1. En la página principal de Moodle, haga clic en el botón "Administración del sitio" en el menú superior del sitio.

| PÁGINA PRINCIPAL ÁREA PERSONAL MIS CURSOS, ADMINISTRACIÓN DEL SITIO | A O SO - MODO DE EDICIÓN                |
|---------------------------------------------------------------------|-----------------------------------------|
|                                                                     | <b>RESTABLECER PÁGINA A POR DEFECTO</b> |
| Área personal                                                       |                                         |
| + AGREGAR UN BLOQUE                                                 |                                         |

#### 2.- En la página de administración, haga clic en el enlace "Cursos"

| General       | Usuarios           | Cursos        | Calificaciones                                                                     | Extensiones                                                                                                    | Apariencia                                                                                 | Servidor                                          | Informes | Desarrollo |
|---------------|--------------------|---------------|------------------------------------------------------------------------------------|----------------------------------------------------------------------------------------------------|--------------------------------------------------------------------------------------------|---------------------------------------------------|----------|------------|
|               |                    |               |                                                                                    |                                                                                                    |                                                                                            |                                                   |          |            |
| Curs          | OS                 |               | Admi<br>Cam<br>Añad<br>Crea<br>Resta<br>Ajust<br>Desc<br>Solici<br>Solici<br>Subir | inistrar cursos y c<br>pos personalizado<br>lir una categoría<br>r un nuevo curso<br>aurar curso<br>ces por defecto de<br>argar contenido c<br>itud de curso<br>itudes pendientes<br>cursos | ategorías<br>os del curso<br>l curso<br>lel curso                                          |                                                   |          |            |
| <u>Selec</u>  | <u>tor de ac</u>   | tividades     | <u>Conf</u><br>Activ                                                               | ig <u>uración del sele</u><br>idades recomend                                                                                                    | ctor de actividad<br>adas                                                                  | <u>es</u>                                         |          |            |
| <u>Copi</u> a | <u>as de seg</u> i | <u>uridad</u> | <u>Conf</u><br>Valor<br><u>Copi</u><br>Valor<br><u>Copi</u>                        | ig <u>uración por defe</u><br>res generales prec<br>a de seguridad pro<br>res por defecto ge<br>a de seguridad/re                                                                           | ecto de la copia d<br>leterminados de<br>ogramada<br>nerales de resta<br>stauración asinci | le seguridad<br>importación<br>uración<br>rónicos |          |            |

3.- En la página "Cursos", haga clic en el botón "Crear nuevo curso" en la parte superior de la página.

#### Cursos

Administrar cursos y categorías Campos personalizados del curso Añadir una categoría Crear un nuevo curso Restaurar curso Ajustes por defecto del curso Descargar contenido del curso Solicitud de curso Solicitudes pendientes Subir cursos 4.- En la página "Crear un nuevo curso", rellene los campos del formulario con la información del curso, como el nombre del curso, la categoría a la que pertenece, la descripción del curso y la configuración del curso.

| Crear un nuevo curs             | 60 |                                                 |
|---------------------------------|----|-------------------------------------------------|
|                                 |    | EXPANDIR TODO                                   |
| ✓ General                       |    |                                                 |
| Nombre completo del curso       | 0  |                                                 |
| Nombre corto del curso          | 0  |                                                 |
| Categoría de cursos             | 0  | × Category 1                                    |
|                                 |    | Buscar 🔻                                        |
| Visibilidad del curso           | 0  | Mostrar                                         |
| Fecha de inicio del curso       | Ø  | 15 🗸 diciembre 🗸 2022 🗸 00 🗸 00 🖌               |
| Fecha de finalización del curso | 0  | 15 v diciembre v 2023 v 00 v 00 v ∰ ⊠ Habilitar |
| Número ID del curso             | Ø  |                                                 |
| ✓ Descripción                   |    |                                                 |
| Resumen del curso               | 0  |                                                 |
|                                 |    |                                                 |

#### Una vez que haya completado el formulario, haga clic en el botón "Guardar cambios" para crear el curso.

|                           | Tipos de archivo aceptados:                                             |
|---------------------------|-------------------------------------------------------------------------|
|                           | Formatos de imagen usados para web .gif .jpe .jpeg .jpg .png .svg .svgz |
|                           |                                                                         |
| > Formato de curso        |                                                                         |
| > Apariencia              |                                                                         |
| > Archivos y subida       |                                                                         |
| > Rastreo de finalización |                                                                         |
| > Grupos                  |                                                                         |
| > Renombrar rol           |                                                                         |
| > Marcas                  |                                                                         |
|                           | GUARDAR CAMBIOS Y MOSTRAR CANCELAR                                      |

En este formulario hay campos obligatorios 🕕 .

#### Una vez finalizado, el curso ya estará visible para su uso posterior

| PÁGINA PRINCIPAL ÁREA PERSONAL MISCURSOS ADMINISTRACIÓN DEL SITIO   | A P SO → MODO DE EDICIÓN C |
|---------------------------------------------------------------------|----------------------------|
| Mis cursos                                                          | :                          |
| Vista general de curso                                              | <b>Q</b> . ×               |
| TODOS ~BUSCARSORT BY COURSE NAME ~TARJETA ~                         |                            |
|                                                                     |                            |
| <u>Rio Academy - Curso de Trading y Cryptomonedas</u><br>Category 1 |                            |
| 100% completado                                                     |                            |
|                                                                     |                            |

# Administración de Cursos

- Una vez ya creado el curso, esta listo para su respectivo uso
- Dentro del curso se pueden colocar: secciones, material, recursos, tareas, links, pruebas, etc.
   Para el seguimiento a los estudiantes.

| PÁGINA PRINCIPAL ÁREA PERSONAL MIS CURSOS ADMINISTRACIÓN DEL SITIO | ↓ ♀ <b>so ↓</b> | MODO DE EDICIÓN | D |
|--------------------------------------------------------------------|-----------------|-----------------|---|
| * Rio Academy - Curso de Trading y Cryptomonedas                   |                 |                 | < |
| <ul> <li>✓ General</li> <li>Avisos</li> </ul>                      |                 |                 |   |
| Presentación Curso de T General                                    |                 | Colapsar todo   |   |
| ✓ Tema 1                                                           |                 |                 |   |
| Foro<br>Avisos 🖋                                                   |                 |                 |   |
| ✓ Tema 3                                                           |                 |                 |   |
| ✓ Tema 4 RECURSO Presentación Curso de Trading                     | ✓ H             | есно Е          |   |
| ✓ Tema 5                                                           | _               |                 |   |
| ✓ Tema 6 AÑADIR UNA ACTIVIDAD O UN RECURSO                         |                 |                 |   |
| Añadir secciones                                                   |                 |                 |   |
| ✓ <u>Tema 1</u> ✓                                                  |                 | :               |   |

#### Se pueden agregar diversos recursos o material a la plataforma dependiendo de que se necesita.

| PÁGINA PRINCIPAL ÁR                         | Buscar                      |                           |          |               |                     |              |               |
|---------------------------------------------|-----------------------------|---------------------------|----------|---------------|---------------------|--------------|---------------|
| × Rie                                       | Todos Activi                | dades Recursos            |          |               |                     |              | <             |
| Cu<br>Avisos                                | Archivo                     | Base de datos             | Carpeta  | Chat          | িশ্বন্দ<br>Consulta | Cuestionario |               |
| Presentación Curso de T                     | ☆ 0                         | ☆ 0                       | ☆ 0      | ☆ 1           | ☆ 3                 | ☆ 0          | Colapsar todo |
| <ul><li>✓ Tema 1</li><li>✓ Tema 2</li></ul> | ¶⊄ <sup>,</sup><br>Encuesta | Encuestas<br>predefinidas | Etiqueta | Foro          | Glosario            | H-P<br>H5P   |               |
| ✓ Tema 3                                    | ☆ 0                         | ☆ 0                       | ☆ 0      | ☆ 0           | ☆ 0                 | ☆ 0          |               |
| ✓ Tema 4                                    | Herramienta                 | ື່ມ                       |          |               | Paguete de          | Paquete      | ✓ НЕСНО :     |
| ✓ Tema 5                                    | externa                     | Lección<br>☆ 🚯            | Libro    | Página<br>☆ 🚯 | contenido IMS       | SCORM        |               |
| Añac                                        | Bot                         | <b>A</b>                  |          | *             |                     |              |               |
| ► 100 100 100 100 100 100 100 100 100 10    | Taller<br>☆ <b>1</b>        | Tarea<br>☆ 🚯              | URL      | Wiki          |                     |              | :             |

| PÁGINA PRINCIPAL Á             | R                           |                        |                   |                       |            |                           |                      | ción 🗨 |
|--------------------------------|-----------------------------|------------------------|-------------------|-----------------------|------------|---------------------------|----------------------|--------|
| ×                              | Todos Activid               | lades Recurso          | 95                |                       |            |                           |                      |        |
| ✓ General                      |                             | Ŕ                      | ۲ <u>۳</u>        |                       | ٩Ľ         | Որ                        |                      |        |
| Avisos Presentación Curso de T | Base de datos<br>☆ <b>3</b> | Chat                   | Consulta          | Cuestionario          | Encuesta   | Encuestas<br>predefinidas | <u>Colapsar todo</u> |        |
| ✓ Tema 1                       |                             |                        |                   |                       | <b>—</b> 0 |                           |                      |        |
| ✓ Tema 2                       |                             |                        | H-P               | کہ}<br>Herramienta    | 2          | Paquete                   | :                    |        |
| ✓ Tema 3                       | Foro                        | Glosario<br>☆ <b>①</b> | Н5Р<br>☆ <b>1</b> | externa<br>公 <b>①</b> | Lección    | SCORM                     |                      |        |
| ✓ Tema 4                       |                             |                        |                   |                       |            |                           | ✓ НЕСНО              |        |
| ✓ Tema 5                       | Taller                      | Tarea                  | <b>₩</b> iki      |                       |            |                           |                      |        |
| ✓ Tema 6                       | ☆ 0                         | \$ <b>0</b>            | \$ O              |                       |            |                           |                      |        |
| <u>Añ</u> a                    | <br><u>ac</u>               |                        |                   |                       |            |                           |                      |        |
|                                |                             |                        |                   |                       |            |                           |                      |        |

https://cursos.rioacademyec.com/course/view.php?id=2#activity-6

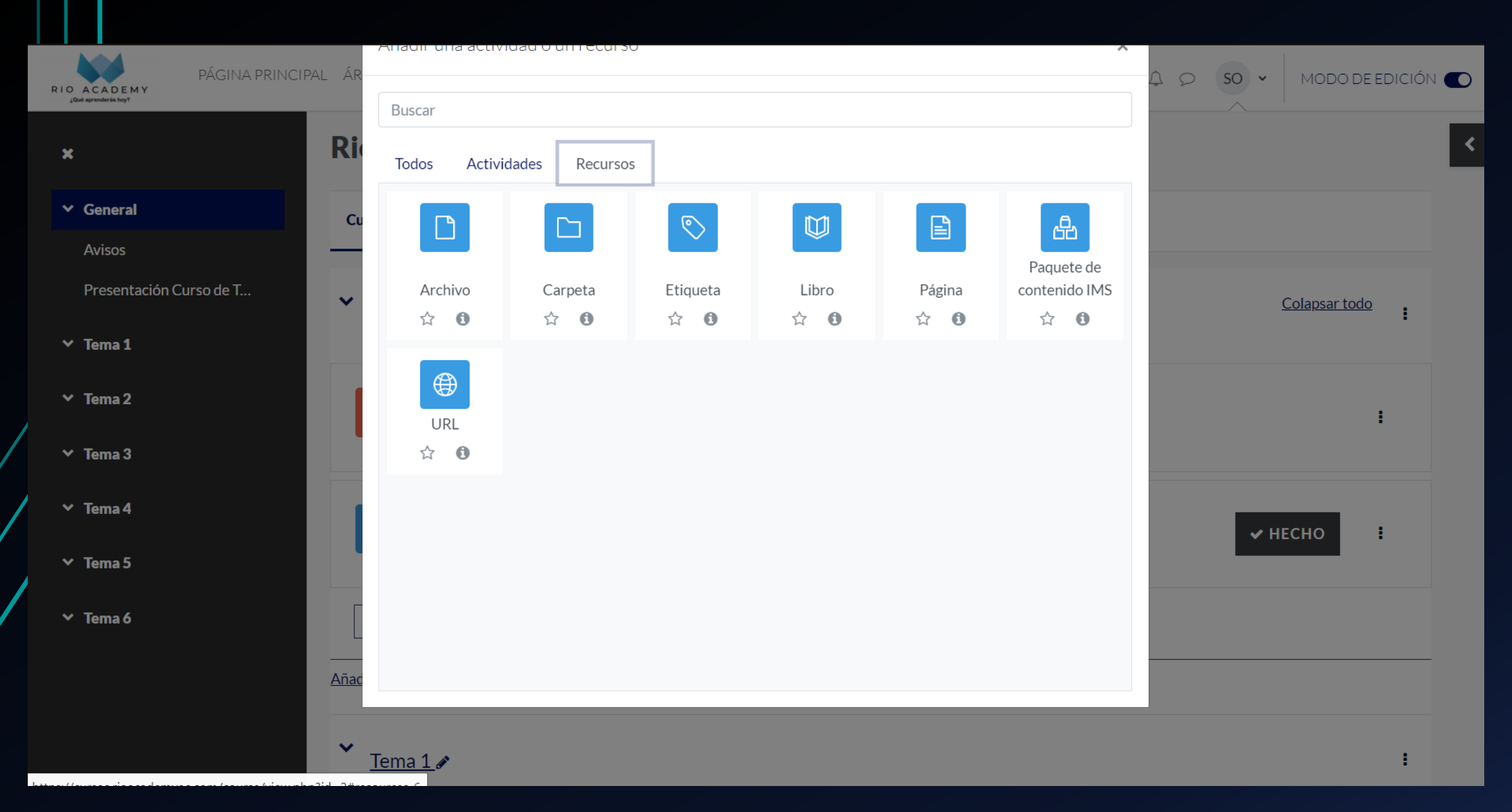

#### **Recursos Destacados**

- Archivo: se utiliza para publicar/subir archivos/documentos/recursos que sean necesarios para el curso
- Tarea: se habilita una tarea en la que se especifica la actividad y si es necesario se habilitara la subida de documentos
- Cuestionarios: se utiliza para desarrollar test, quizzes, pruebas y exámenes.

### Notas

- Al momento de generar herramientas, ya sean tareas o cuestionarios, se generan notas que darán los resultados de los estudiantes.
- Para controlar las notas en Moodle, primero deberás crear una actividad o recurso de evaluación en tu curso. Esto puede ser un examen, una tarea, un proyecto, etc. Luego, podrás asignar una puntuación a cada actividad de evaluación y establecer una escala de puntuación para el curso completo.
- Para ver las notas de un estudiante en particular, debes acceder a su perfil y hacer clic en la pestaña "Calificaciones". Allí podrás ver todas las calificaciones que ha obtenido el estudiante en las diferentes actividades de evaluación del curso. También puedes utilizar la vista de "Informe de calificaciones" para ver un resumen de todas las calificaciones de todos los estudiantes en un solo lugar.
- Es importante tener en cuenta que, en Moodle, es posible establecer diferentes pesos para cada actividad de evaluación. Por ejemplo, un examen podría tener un peso del 50% en la calificación final del curso, mientras que una tarea podría tener un peso del 25%. Esto significa que la puntuación obtenida en cada actividad de evaluación se pondera de acuerdo al peso asignado, y luego se combina para obtener la calificación final del estudiante.

# Moodle Móvil

- Moodle es una plataforma de aprendizaje en línea que está diseñada para ser utilizada en una amplia variedad de dispositivos, incluyendo dispositivos móviles como teléfonos inteligentes y tabletas. La plataforma Moodle cuenta con una aplicación móvil gratuita disponible para dispositivos Android e iOS, que permite a los estudiantes acceder a sus cursos y actividades de aprendizaje desde cualquier lugar y en cualquier momento.
  - Con la aplicación móvil de Moodle, los estudiantes pueden:
  - Acceder a sus cursos y actividades de aprendizaje.
  - Enviar y recibir mensajes a través del foro de discusión del curso.
  - Ver y descargar archivos compartidos por el profesor.
  - Participar en actividades de evaluación, como exámenes y tareas.
  - Ver y actualizar su calendario y sus tareas pendientes.
- Para utilizar la aplicación móvil de Moodle, primero debes descargarla desde la App Store (iOS) o Google Play Store (Android). Luego, debes iniciar sesión con tus credenciales de acceso a Moodle. Una vez que estés conectado, podrás acceder a todos tus cursos y actividades de aprendizaje desde tu dispositivo móvil.